## Myriziv.be - premies

| nthaal Thema's Professionals                   | Nomenclatuur Documenten Webtoepassingen             | Publicaties Statistieken RIZIV                                         |
|------------------------------------------------|-----------------------------------------------------|------------------------------------------------------------------------|
| KIV                                            |                                                     |                                                                        |
|                                                |                                                     |                                                                        |
| ithaal 🕨 Webtoepassingen 🕨 MyRiziv             |                                                     |                                                                        |
|                                                | _                                                   | OVIIIO                                                                 |
| - MyRiziy                                      | MyRiziv                                             |                                                                        |
| NomenSoft                                      |                                                     |                                                                        |
| <u>Accreditering</u>                           |                                                     |                                                                        |
| Docleg: databank reglementering                | MyRiziv                                             |                                                                        |
| <u>Geneesmiddelen</u>                          | Via de webtoepassing MyRiziv kunt u of uw medewe    | rker ons uw contactgegevens,                                           |
| <u>'Goedkoopste'</u> geneesmiddelen            | werkadressen en conventiegegevens meedelen. Als     | wij u forfaitaire vergoedingen                                         |
| Geneesmiddelen van 'hoofdstuk IV' en           | betalen, dan kunt u via MyRiziv ook de nodige finan | ciële gegevens meedelen en een<br>e forfaitaire vergoedingen kunt u de |
| <u>noordstuk VIII - Aanvraagtormuueren</u>     | vergoedingsaanvraag ook via MyRiziv indienen. Het   | is een veilige én eenvoudige manier                                    |
| farmaceutische industrie                       | om met ons te communiceren!                         |                                                                        |
| Gegevensinzameling door ROB, RVT en <u>CDV</u> | Open de webtoepassing                               | -                                                                      |
| <u>LibrHos</u>                                 |                                                     |                                                                        |
| <u>Een zorgverlener zoeken</u>                 | the boot of the second of the Dist 2                |                                                                        |
| <u>Concerto</u>                                | Hoe kunt u inloggen in Mykiziv?                     |                                                                        |
|                                                |                                                     |                                                                        |

<u>sIMPL: database van implantaten en</u>
 <u>u hebt altijd uw elektronische identiteitskaart (elD), 'Itsme' of 'digitale sleutel' (TOTP) nodig. Zo
 <u>bebt u de garantie dat uw gegevens maximaal beschermd zijn.</u>
</u>

# Inloggen

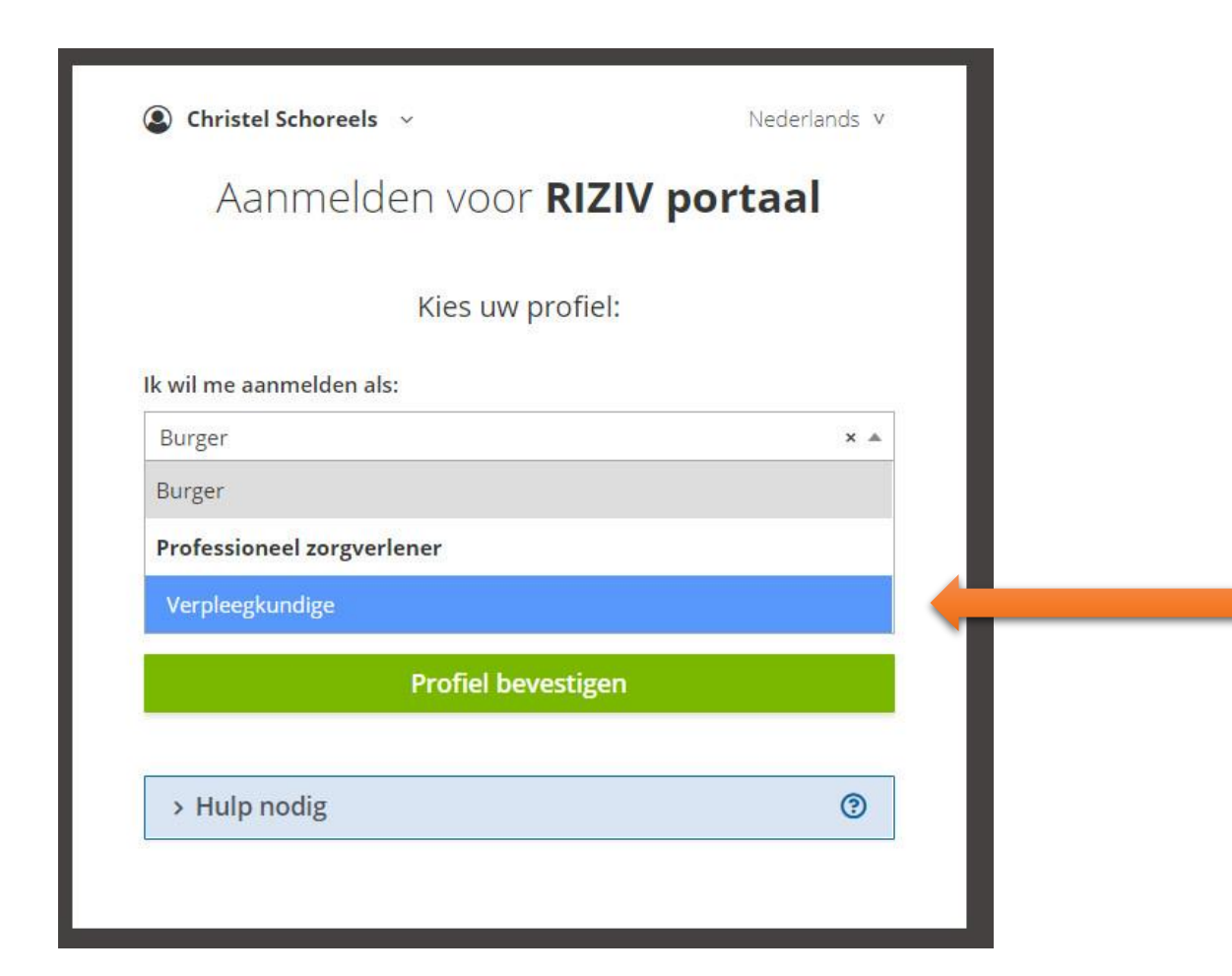

## Gegevens controleren of aanpassen

- Mocht u t.o.v. de voorgaande aanvraag een vennootschap hebben opgestart waardoor uw actuele inkomsten op de vennootschap komen, of als dit uw eerste aanvraag is, dan dient u voor de aanvraag v/h dienstjaar uw gegevens in te vullen of aan te passen (zie ook volgende slide):
  - U klikt in de hoofdpagina op Mijn profiel
  - Vervolgens klikt u op Financiele gegevens "beheren"
  - U klikt op het icoontje "aanpassen"
  - U checkt of uw bankrekening correct is, of is ingevuld (zoniet vult u dit in)
  - U vinkt Fiscale bestemmeling aan:
    - "Mezelf" indien u géén vennootschap hebt of
    - "Mijn vennootschap" indien u een vennootschap hebt
      - U scrolt naar Mijn KBO nummer: daar dient u uw (nieuwe) KBO nummer in te tikken waarna u op de knop opzoeken klikt. Hierna verschijnen de gegevens van uw eenmanszaak of uw vennootschap. U klikt daarna op de knop Opslaan.

### Gegevens controleren of aanpassen

| <ul> <li>C • or andpappS8.trackfgov.be/Mythortalfromt/UHEW/MSS88888</li> <li>C • or andpappS8.trackfgov.be/Mythortalfromt/UHEW/MSS88888</li> <li>C • or andpappS8.trackfgov.be/Mythortalfromt/UHEW/MSS88888</li> <li>C • or andpappS8.trackfgov.be/Mythortalfromt/UHEW/MSS88888</li> <li>C • or andpappS8.trackfgov.be/Mythortalfromt/UHEW/MSS888888</li> <li>C • or andpappS8.trackfgov.be/Mythortalfromt/UHEW/MSS888888</li> <li>C • or andpappS8.trackfgov.be/Mythortalfromt/UHEW/MSS888888</li> <li>C • or andpappS8.trackfgov.be/Mythortalfromt/UHEW/MSS888888</li> <li>C • or andpappS8.trackfgov.be/Mythortalfromt/UHEW/MSS888888</li> <li>C • or andpappS8.trackfgov.be/Mythortalfromt/UHEW/MSS888888</li> <li>C • or and the provide of the provide of the provide of the complexity of the provide of the provide of the complexity of the provide of the provide of</li></ul> | 🖗 Login - Allsoft 🛛 🗙 🛛 🏹 AllsoftPlus                                                                                                    | x 🖉 MyRiziv - RIZIV x 🛛 🛩 MyRizi                 | × +                                                  | ~ - O X                                    |
|----------------------------------------------------------------------------------------------------|----------------------------------------------------------------------------------------------------|--------------------------------------------------|------------------------------------------------------|--------------------------------------------|
| Hagen Altsoff      Betrius-GUV COLS.     Generator CUV COLS.     Generator CUV CUS.     Generator CUV CUS.     Generator CUV CUV CUS.     Generator CUV CUV CUS.     Generator CUV CUV CUS.     Generator CUV CUV CUS.     Generator CUV CUV CUV CUV CUV CUV CUV CUV CUV CUV                                                                                                    | ← → C ( ● ondpapp08.riziv.fgov.be/MyPortalFrontOffice/nl/HCV                                                                                                    | V/45988688                                       | e 女                                                  | 🚧 🗹 🤝 🖬 🛊 🍞 Onderbroken 🗄                  |
| Nijn Profiel     Mijn Documenten Alles zien     Besissing met betrekking tot uw sociaal statuut RIZV ef   DOCUDI: 10 - Annoreging spremie: detail statuut RIZV ef   Destissing met betrekking tot uw sociaal statuut RIZV ef   Destissing met betrekking tot uw sociaal statuut RIZV ef   Destissing met betrekking tot uw sociaal statuut RIZV ef   Destissing met betrekking tot uw sociaal statuut RIZV ef   Destissing met betrekking tot uw sociaal statuut RIZV ef   Mijn Services                                                                                                    | 🛗 Apps 🕢 Login - Allsoft 🧧 Belfius - GUY COES 🚯 Facebook 🔇 c                                                                                                    | lexiainvestor 📕 VanBredaOnline 💧 googledocs DF 💡 | 🗛 GDPR stappenplan 🚶 Netflix 🧔 Onlinediensten   eH 📀 | ) printer » 📃 Andere bookmarks 🔳 Leeslijst |
| Home       Schoreels Christel       Verpleegkundige          Mijn Profiel       Uw profiel is ingevuld voor       100%       ~         Mijn Documenten Alles zien                                                                                                    | MYRIZIV                                                                                                    |                                                  |                                                      | Contact 🗹 Help 🖄 NL 🗸                      |
| Mijn Profiel       w profiel is ingevuld voor       100%       ~         Mijn Documenten Alles zien       Beslissing met betrekking tot uw sociaal statuut RiZIV të       COVID-19 - Aanmoedigingspremie; detail van uw premie et         D Beslissing met betrekking tot uw sociaal statuut RiZIV të       Mijn Services                                                                                                    | Home                                                                                                    |                                                  | Sch                                                  | noreels Christel Verpleegkundige 🗸 🔤       |
| COVID-19 - Aanmoedigingspremie: detail van uw premie &<br>Beslissing met betrekking tot uw sociaal statuut RIZIV &<br>Mijn Services                                                                                                    | Mijn Profiel<br>Mijn Documenten Alles zien                                                                                                    | 2                                                | Uw prof                                              | fiel is ingevuld voor 100%                 |
|                                                                                                    | <ul> <li><u>Beslissing met betrekking tot uw sociaal statuut RIZIV</u></li> <li><u>COVID-19 - Aanmoedigingspremie: detail van uw prem</u></li> <li><u>Beslissing met betrekking tot uw sociaal statuut RIZIV</u></li> <li><u>Mijn Services</u></li> </ul> | 2'<br>nie 2'<br>2'                               |                                                      |                                            |

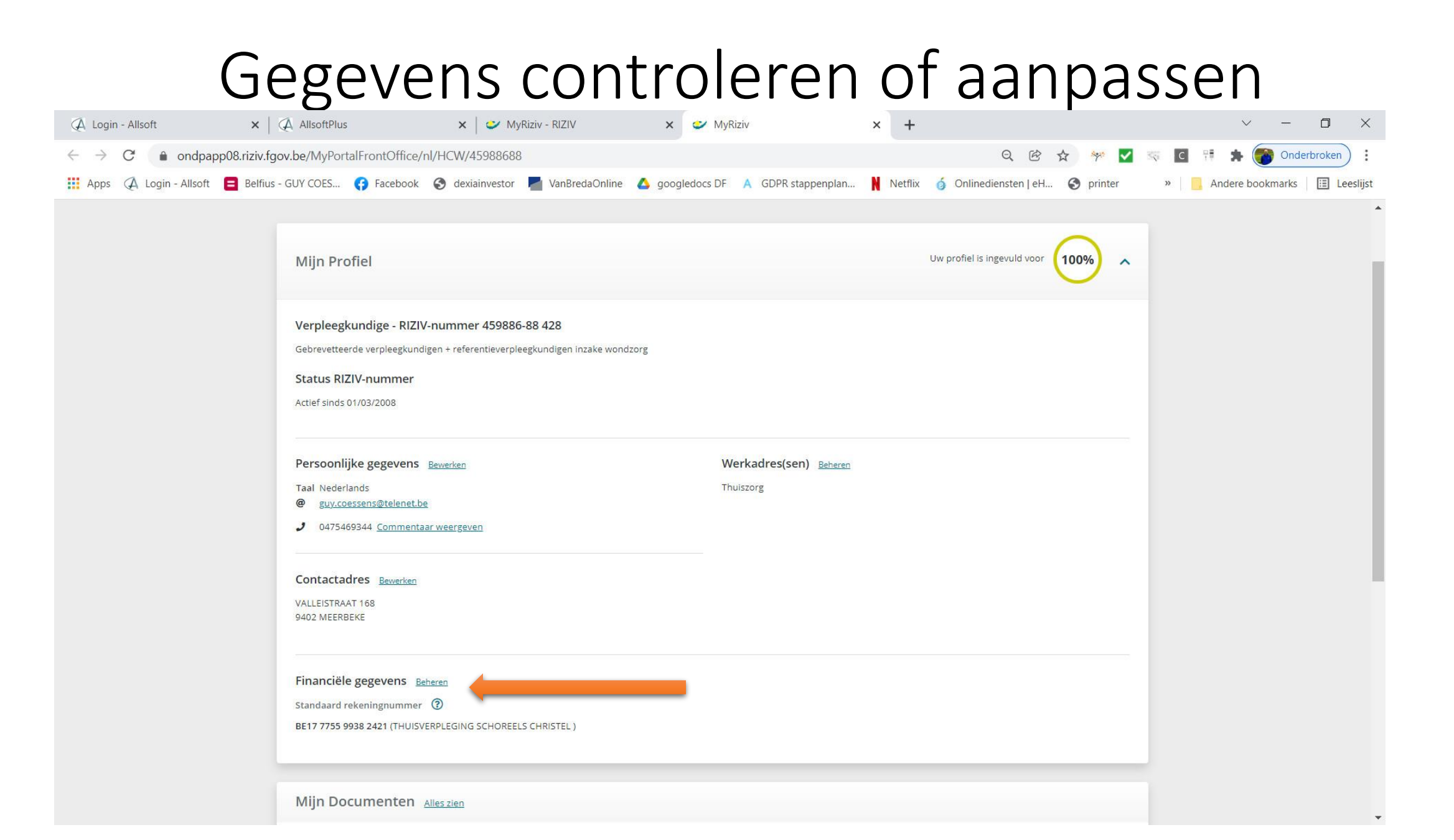

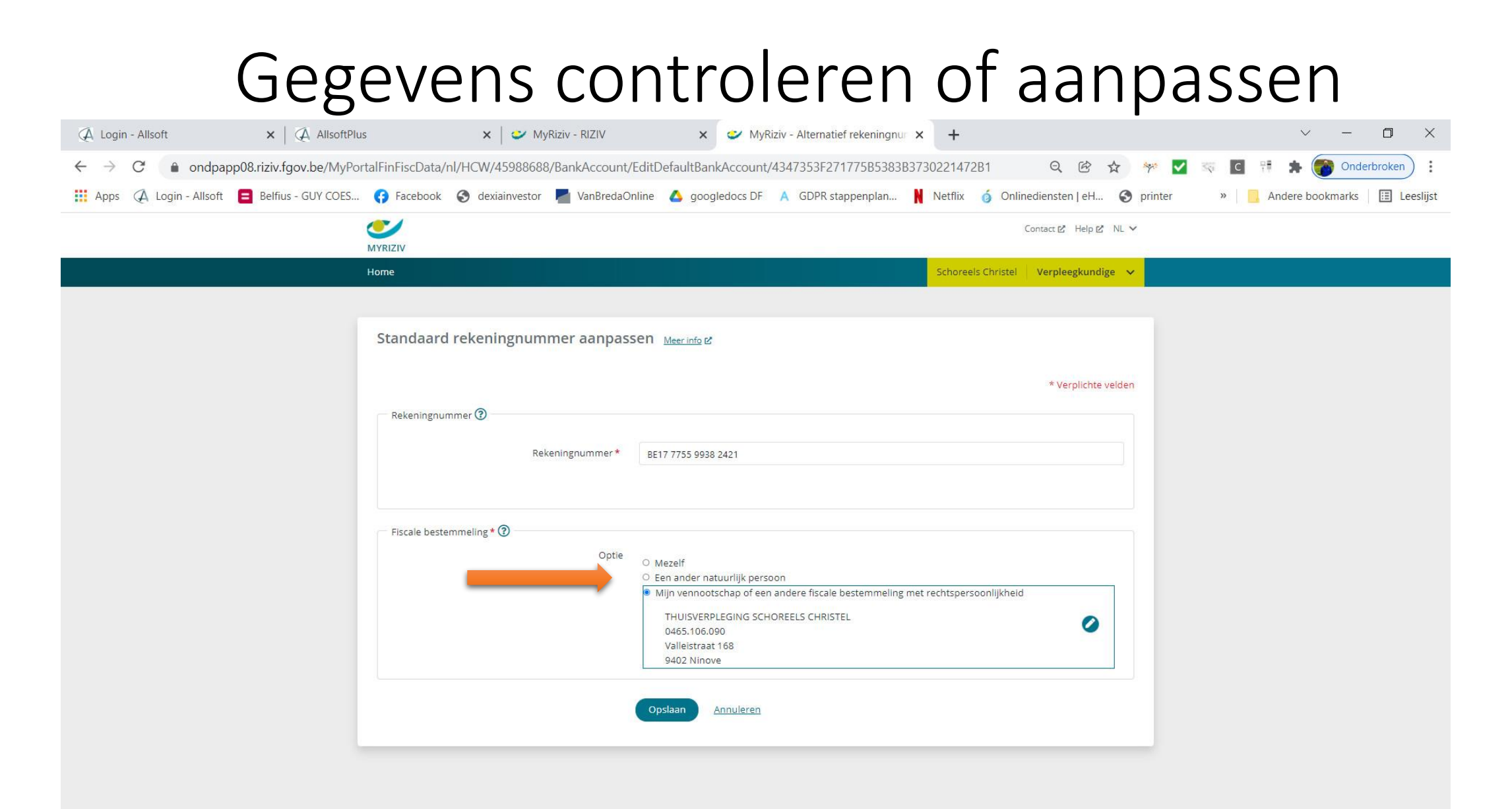

# Aanvraag telematicapremie verpleegkundigen

Nieuwe elektronische procedure vanaf 2019.

- De voorwaarden om recht te hebben vind u op <u>deze link</u>
- U dient in te loggen op de website <u>myriziv.be</u> met uw e-ld of Itsme
- U dient géén attest van uw sociaal secretariaat meer te voorzien

#### Aanvraag premie

 Om recht te hebben op de premie dient u minstens 7000 W-waarden te hebben gerealiseerd voor het jaar waarop de premie betrekking heeft. In Allsoft kan u dit zelf controleren door Statistieken aan te klikken en vervolgens W-waarden per jaar en te klikken op GO

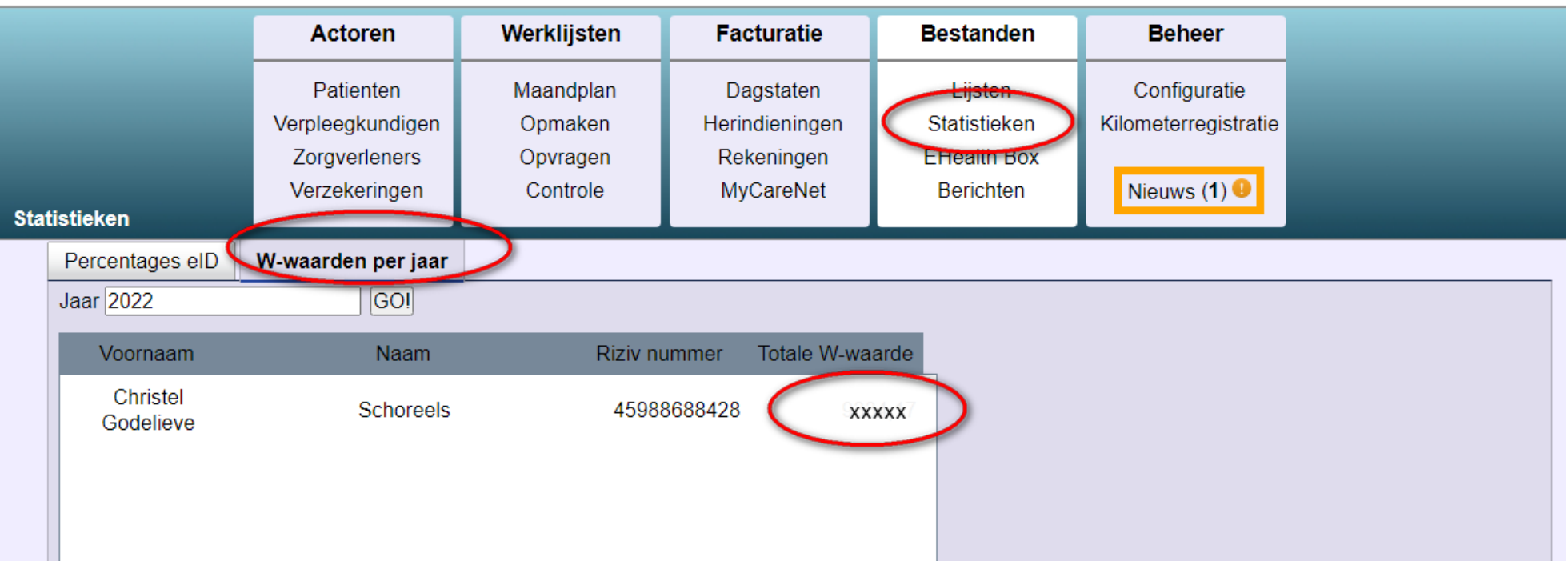

#### Aanvraag premie

- Om de premie aan te vragen (zie ook volgende slides):
  - Klikt u in de hoofdpagina op **Mijn services > Premieaanvragen**
  - U klikt op nieuwe aanvraag > vinkt telematicapremie aan > checkt het jaartal > knop Volgende
  - U controleert of uw persoonlijke gegevens zijn ingevuld en correct zijn
  - U selecteert het softwarepakket Allsoft Plus 1.0 > vinkt de verklaring op eer aan > klikken op knop Indienen
  - U krijgt een overzicht van uw status van uw aanvraag > knop Ik ga akkoord
  - U krijgt een bevestiging van het akkoord

## Aanvraag premie (1)

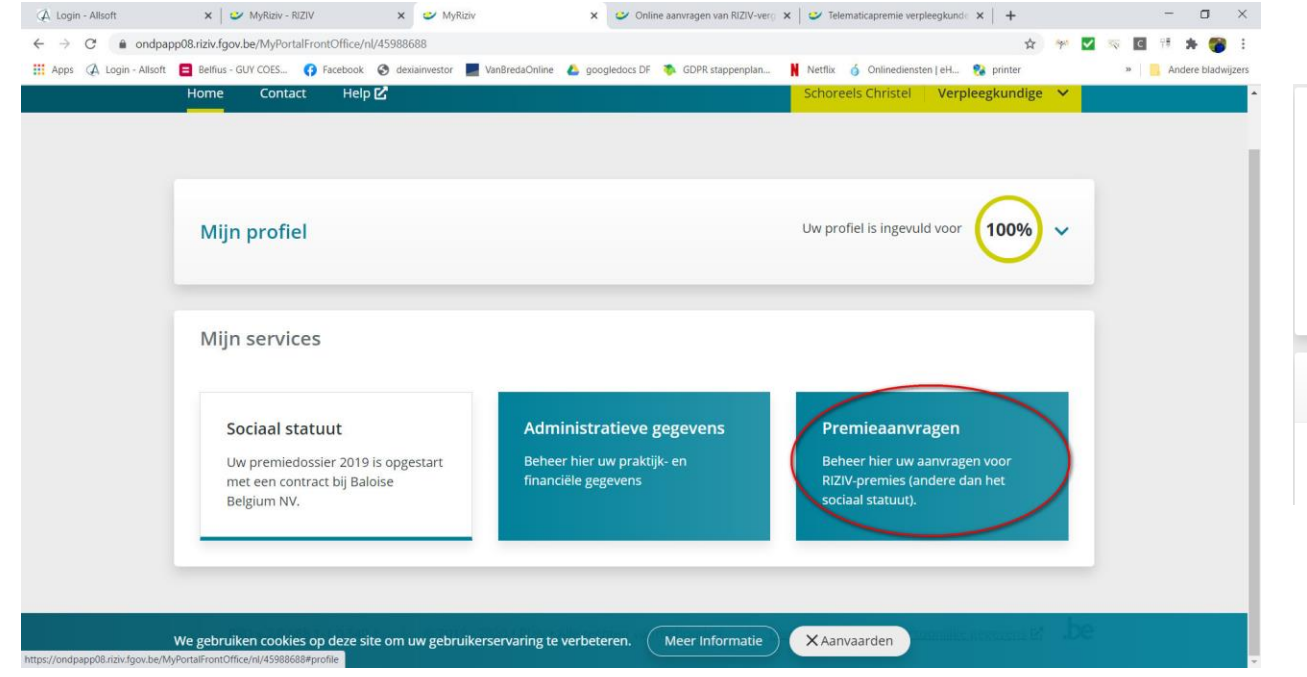

| ragen van  | 22/03/2023 tot 15/0 | 9/2023     | 05/07/2023      | 101 31/10/2023  |
|------------|---------------------|------------|-----------------|-----------------|
|            |                     |            |                 |                 |
|            |                     |            |                 |                 |
|            |                     |            |                 |                 |
| Premietype |                     | Jaar       |                 |                 |
|            | Premietype          | Premietype | Premietype Jaar | Premietype Jaar |

## Aanvraag premie (2)

| Home Premieaanvragen                                | Schoreels Christel                                                                                             |                                                                                                    | ×                                                                                        |
|-----------------------------------------------------|----------------------------------------------------------------------------------------------------|----------------------------------------------------------------------------------------------------|------------------------------------------------------------------------------------------|
|                                                     | Selecteer All-Pro Systems byba                                                                                 | We hebben uw aanvraag goed opgeslagen. Volgens onze gegevens heeft u recht op een premie. U kan hieronder het premiebedrag en het detail van uw activiteitsgegevens raadpil                                                                                                    | gen.                                                                                     |
|                                                     | AllSoft                                                                                                    | As a source gas met or premerving, set our room is ga account ondersen deze pagne. On sem sag is den voer underseng, das o met account, deze desisan<br>door te klikken op "ik ga niet akkoord".                                                                                                    | e oan                                                                                    |
| Telematicapremie verpleegkundigen - 2022            | Alsoft Plus 1.0<br>DAFCARE C.V.B.A.<br>BAFCARE V 3.0                                                           | U hoeft deze keuze niet meteen te maken. Meer informatie vindt u via de 'meer info''.                                                                                                    |                                                                                          |
|                                                     | Boca nv<br>Kivevin 2015.08<br>Company Solutions                                                                | Telematicapremie verpleegkundigen - 2022 meer info d                                                                                                    |                                                                                          |
|                                                     | Care-Ace 1.3a & Care-Ace Tablet Corilus InfPlus 3.3                                                            |                                                                                                    |                                                                                          |
| Mijn rekeningnummer                                 | Cronos<br>SoftN V 1.0.26                                                                                       | Status van mijn aanvraag                                                                                                    |                                                                                          |
| Bekeningnummer*                                     | EASIX bvba (Medsoft bvba)                                                                                      | Overside and the second second s |                                                                                          |
| nexemigrammer                                       | EasyNurse V03/2014                                                                                             | Indiendatum 8/07/2023                                                                                                    |                                                                                          |
|                                                     | FASDCJB v 2014.2                                                                                               | Bedrag van de premie 800,00 €                                                                                                    |                                                                                          |
| Mijn softwarepakket                                 | Hygie Care 🔻                                                                                                   | Status van uw aanvraag Ontvankelijk                                                                                                    |                                                                                          |
| Softwarepakket *                                    | Selecteer                                                                                                    | Reden(en) gekoppeld aan de status U voldoet aan alle voorwaarden voor de premie 2022                                                                                                    |                                                                                          |
| Verkjame op erewoord                                |                                                                                                    | Mijn softwaregegevens                                                                                                    | Outlook ×                                                                                |
| Ik verklaar op eer dat ik tijdens het premiejaar wa | aarvoor ik de aanvraag indien, bovenvermeld softwarepakket daadwerkelijk heb gebruikt voor het beheer van mijn | Somwarepakket Allsont Plus 1.0                                                                                                    | CompensationSelfService-No Reply                                                         |
|                                                     | $\frown$                                                                                                    | wadpleeg hier het detail van uw activiteitsgegevens                                                                                                    | Behandeling van uw aanvraag voor de<br>Telematicapremie verpleegkundigen<br>(4-59886-88) |
|                                                     | Aanvraag indienen                                                                                              | Ik ga akkoord Ik ga niet akkoord Aanvraag annuleren                                                                                                    | Geachte mevrouw CHRISTEL SCHOREE                                                         |
|                                                     |                                                                                                    |                                                                                                    |                                                                                          |
|                                                     |                                                                                                    | We gebruiken cookies op deze site om uw gebruikerservaring te verbeteren. Meer Informatie XAanvaarden                                                                                                    | Sluiten                                                                                  |

# Aanvraag premie (3)

| Ow premieaanvraag is afgerond, u hoeft geen verdere stap                                                                       | pen meer te ondernemen. Van zodra wij overgaan tot uitbetaling, ontvangt u van ons een mail. | ×         |                                                                                           |
|----------------------------------------------------------------------------------------------------|----------------------------------------------------------------------------------------------|-----------|-------------------------------------------------------------------------------------------|
| Telematicapremie verpleegkundigen - 2022 mee                                                                                   | r info &                                                                                     |           |                                                                                           |
| Status van mijn aanvraag<br>Identificatienummer<br>Premiejaar<br>Indiendatum<br>Bedrag van de premie<br>Status van uw aanvraag | 391321<br>2022<br>8/07/2023<br>800.00 €<br>OK voor betaling                                  |           |                                                                                           |
| Mijn softwaregegevens Softwarepakket                                                                                           | Allsoft Plus 1.0                                                                             | • Outlook | ×<br>CompensationSelfService-No Reply<br>Jehandeling van uw aanvraag voor de              |
| Raadpleeg hier het detail van uw activiteitsgegevens                                                                           |                                                                                              |           | Felematicapremie verpleegkundigen<br>4-59886-88)<br>Geachte mevrouw CHRISTEL SCHOREE<br>X |
| We gebruiken cookies op deze site om uw gebruikerservaring te vert                                                             | veteren. Meer Informatie X Aanvaarden                                                        |           | Sluiten                                                                                   |

- U ontvangt 2 mails van het riziv:
  - van ingediend naar ontvankelijk
  - van ontvankelijk naar OK voor betaling